# **COSEC CENTRA: Fire Alarm Integration with Door Controllers**

23<sup>rd</sup> June 2022 Document Version: V1R2

In many applications, safety protocol or local laws require access control to open all the doors when a fire is detected. On the other hand, Access Control and Fire Alarm are usually two separate systems. Therefore, there is a need to link the Fire Alarm and Access Control systems.

All Fire Alarm Systems offer an AUX-OUT port. When a Fire Alarm System detects a fire, it activates this AUX-OUT relay.

COSEC Door Controllers offers an AUX-IN port to connect with fire-alarm systems, smoke detectors, digital sensors, cameras, video recorders, etc. You need to connect this fire alarm system output to COSEC Controllers' AUX-IN port.

A COSEC Controller can respond to a trigger on its AUX-IN input and open its door. The Door Controller also sends this trigger to the COSEC CENTRA. You can use the IO Linking Program to instruct COSEC CENTRA to send commands to other doors to open their respective doors.

This document describes steps to integrate Matrix COSEC Door Controllers with a Fire Alarms System and automatically open doors in case of fire.

## **Basic Requirements:**

COSEC Door Controllers having AUX ports.
 Following COSEC Controllers support AUX ports:
 COSEC VEGA, DOOR PVR, DOOR FOP V3, DOOR FMX, and ARC DCXXX.

2. COSEC CENTRA software installed on a server or a PC with COSEC License Dongle

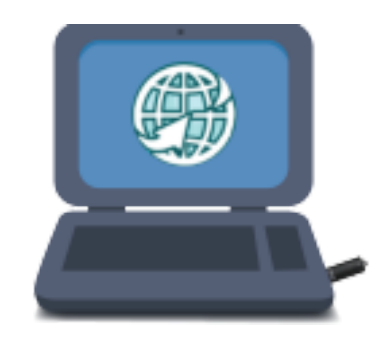

#### 3. Access Control Management (ACM) License

| () localhost/COSEC/Default/Defau    | lt#/Menu/1/1026/1026            |                                        |                |            |            |         |     |
|-------------------------------------|---------------------------------|----------------------------------------|----------------|------------|------------|---------|-----|
| <b>MATRIX</b> COSEC Right People in | Right Place at Right Time       |                                        | *              | <u>*</u>   | ٥          | ?       | C.  |
|                                     | License Information             |                                        |                |            |            | C       | *   |
| Admin                               | *                               |                                        |                |            |            |         |     |
| System Accounts                     | Product Variant                 | COSEC PLT                              |                |            |            |         |     |
| System Configuration                | License Key                     | CA58-7E35-AD68-34BE-0411-E2EB-50A9-2FD | C-0B0C-C8DF-35 | 00-AD80-BE | 03-802D-00 | 80-A000 | -10 |
| System Utilities 🔹                  | License Details                 |                                        |                |            |            |         |     |
| Views/Logs 🔹                        | Annual Upgrade Package Validity | March-2021                             |                |            |            |         |     |
| License Information                 | Modules                         | Module                                 | Current Usag   | e A        | llowed Lim | it      |     |
| Download Manager                    |                                 | Platform Users                         | 42             | 1          | 10         |         |     |
|                                     |                                 | ACM Users                              | 2              | 1          | 05         |         |     |
|                                     |                                 | CMM Users                              | 0              | 5          |            |         |     |
|                                     |                                 | VMM Users                              | 0              | 1          |            |         |     |
|                                     |                                 | TAM Users                              | 16             | 1          | 05         |         |     |
|                                     |                                 | CWM Users                              | 0              | 5          |            |         |     |
|                                     |                                 | JPC Users                              | 0              | 5          |            |         |     |
|                                     |                                 | FVM Users                              | 0              | 5          |            |         |     |
|                                     |                                 | ESS Users                              | 3              | 5          |            |         |     |
|                                     |                                 | FR Users                               | 1              | 5          |            |         |     |
|                                     |                                 | End User License Agreement             |                |            |            |         |     |
|                                     |                                 |                                        |                |            |            |         |     |

- It is assumed a Fire Alarm System is already installed.
- COSEC Door Controllers must be connected with the COSEC CENTRA as Direct Doors.
- Usually, the Door Controller at the main entrance of the premise is directly linked to the Fire Panel.
- All other Door Controllers are in contact with the main Door Controller over LAN/WAN.
- In case of a trigger from the fire alarm system, the main door controller gets the trigger. It responds to the trigger. It also triggers all other connected door controllers to respond.

#### Integration:

Follow the below steps to integrate the Fire Alarm Panel with Direct Door Controller.

- Connect Fire Alarm output with the AUX-IN port of the Door Controller as shown in the below figure. In this example, COSEC DOOR FOP.
- Other door controllers are connected with the main door controller over LAN/WAN.

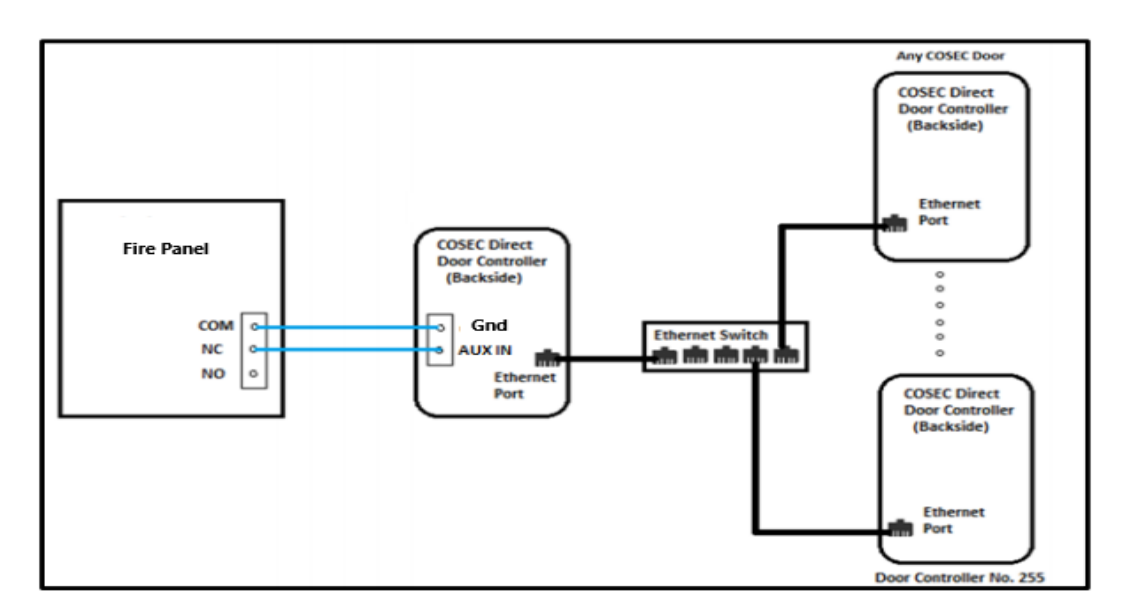

- As shown the output from the Fire Panel is connected to the AUX-IN of the main door controller.
- In the case of fire, the Panel will trigger its output.
- The Door Controller will sense this trigger input.
- As the first response, the main Door Controller shall unlock its door. In addition, it must trigger the other Door Controllers to unlock those doors.
- This is achieved by IO Linking AUX-IN.

# **COSEC CENTRA Configuration:**

## 1. Auxiliary Input Configuration

• Login to COSEC Web with a User ID and Password.

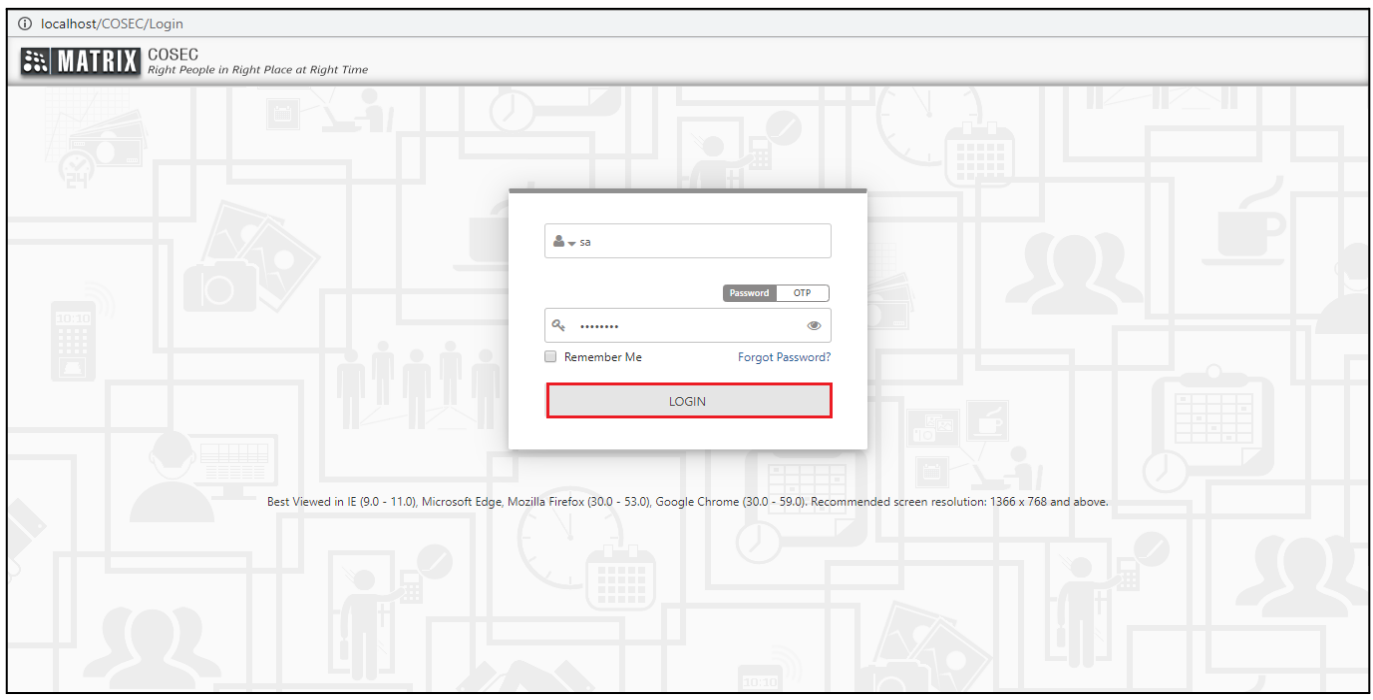

#### • Select the **Devices** Module from the dashboard.

| localhost/COSEC/Default/Default/ | ult#/Module               |   |   |                   |                                                                                     |                                                                                                    |
|----------------------------------|---------------------------|---|---|-------------------|-------------------------------------------------------------------------------------|----------------------------------------------------------------------------------------------------|
| ROSEC Right People in            | Right Place at Right Time |   |   |                   |                                                                                     | Ċ                                                                                                    |
|                                  |                           | 0 |   |                   |                                                                                     |                                                                                                    |
|                                  |                           | R | Ĵ | <u>ġ</u> ġġġ<br>I | Allows Single a<br>Configuration a<br>With this Modu                                | nd Multi-level Device<br>and Management.<br>ale, we can:                                                       |
|                                  |                           |   |   |                   | Add/Cor<br>Device(s)     Define D     Define S     Set Spec     Devices     Monitor | Ingure and Maintain<br>Profile<br>evice Groups<br>ite wise Devices<br>ial Functions on<br>Device(s) Connection |
|                                  |                           | ø |   |                   | Status<br>• Monitor,<br>Device R                                                    | Export and Print<br>elated Reports                                                                             |
| Organisation-1                   |                           |   |   |                   |                                                                                     |                                                                                                    |

#### • Select the **Device List**.

| i localhost/COSEC/Default/Defa                                                      | ult#/Menu/9/9998/         |             |              |               |            |           |     |   |   |
|-------------------------------------------------------------------------------------|---------------------------|-------------|--------------|---------------|------------|-----------|-----|---|---|
| COSEC Right People in                                                               | Right Place at Right Time |             |              | Â             | *          | ٥         | ? 📞 | 0 | Ģ |
| Devices                                                                             | Quick Links               |             |              |               |            | [         | +   | C |   |
| Device List Device Configuration Multi-Device Options Milestone Integration Masters | Device Configuration      | Import Data | Device Group | Device Status | Invalid Ev | ents Repo | ort |   |   |
| Card Personalization<br>Device Status<br>Reports                                    | Door Offline Report       |             |              |               |            |           |     |   |   |

• Select the main Door Controller from the list to which the Fire Panel System is connected.

| localhost/COSEC/Default/Defaul           | lt#/Menu/9/9001/9001      | 1                           |                 |      |        |        |   |   |        |            |     |
|------------------------------------------|---------------------------|-----------------------------|-----------------|------|--------|--------|---|---|--------|------------|-----|
| <b>MATRIX</b> COSEC<br>Right People in R | Right Place at Right Time |                             |                 |      |        | * 🔺    | * | ¢ | ?      | <i>د</i> و | U ( |
| 10:10                                    | Device List               |                             |                 |      |        |        |   |   | C      | *          | ? X |
| Devices                                  | ← +                       |                             |                 |      |        | Search |   |   |        |            | Q   |
| Device List                              | 1                         | Device Type Filter List All | Device Status   | Site | Ŧ      |        |   |   |        |            |     |
| Device Configuration                     |                           |                             |                 |      |        |        |   |   |        |            |     |
| Multi-Device Options 🔹                   | ID 🔻                      | Name                        | Device Type     |      | Site   |        |   |   | Status |            |     |
| Milestone Integration                    | 10                        | Vega Controller-Device-10   | Vega Controller |      | Site-1 |        |   |   | Active |            |     |
| Masters 💌                                | 6                         | Main DOOR 1                 | Door V3         |      | Site-1 |        |   |   | Active |            |     |
| Card Personalization                     |                           |                             |                 |      |        |        |   |   |        |            |     |
| Device Status                            |                           |                             |                 |      |        |        |   |   |        |            |     |
| Reports 🔻                                |                           |                             |                 |      |        |        |   |   |        |            |     |
|                                          |                           |                             |                 |      |        |        |   |   |        |            |     |

• Select the Input/Output section on the Device Configuration page.

| (i) localhost/COSEC/Default/Defau      | ult#/Menu/9/9002/         |       |   |          |                                 |                                                                                                    |                 |             |      |      |   |         |   |    |
|----------------------------------------|---------------------------|-------|---|----------|---------------------------------|----------------------------------------------------------------------------------------------------|-----------------|-------------|------|------|---|---------|---|----|
| <b>MATRIX</b> COSEC<br>Right People in | Right Place at Right Time |       |   |          |                                 |                                                                                                    | *               |             | *    | ٥    | ? | C       | 0 |    |
| 10:10                                  | Device Configuration      | on    |   |          |                                 |                                                                                                    |                 |             |      |      | C | *       | ? | ×  |
| Devices                                | < + ₽                     | ô B   | × |          |                                 | Sea                                                                                                    | rch Device ID ( | or Name     |      |      |   |         |   | •• |
| Device List                            | 6<br>Main D               | OOR 1 |   | Basic    | Readers                         |                                                                                                    | Acce            | ss Settings |      |      |   | General |   |    |
| Device Configuration                   | Door V                    | 3     |   |          | Sequence Number                 | 1                                                                                                    |                 |             |      |      |   |         |   |    |
| Multi-Device Options 🔹                 | Active                    | J     |   |          | Device *                        | 6                                                                                                    | Main D          | DOR 1       |      |      |   |         |   |    |
| Milestone Integration                  | Profile                   |       |   |          | IP Address                      | 192                                                                                                    | · 168           | · 51        |      | 110  |   |         |   |    |
| Masters                                | Enrollment                |       |   |          | MAC Address *                   | 00 :                                                                                                    | 1B : 09         | : 05        | : 40 | : 1C |   |         |   |    |
| Card Personalization                   | Advanced                  |       |   |          | Active                          | <ul> <li>Image: A start of the start of the start of</li></ul> |                 |             |      |      |   |         |   |    |
| Reports                                | Features                  |       |   | Optional |                                 |                                                                                                    |                 |             |      |      |   |         | • |    |
| 10000                                  | Video Surveillance        |       |   |          | Site *                          | 1                                                                                                    | Site-           | 1           |      | Ξ    |   |         |   |    |
|                                        | Special Functions         |       |   |          | Finger Template Format          | Suprema Pr                                                                                                    | roprietary      |             |      | ٣    |   |         |   |    |
|                                        | Input/Output              |       |   |          | Application                     | Advanced A                                                                                                    | Access Contro   |             |      | •    |   |         |   |    |
|                                        | Additional                |       |   |          | User Access Mode                | Any One                                                                                                    |                 |             |      | •    |   |         |   |    |
|                                        | Job Costing               |       |   |          | Visitor Access Mode             | Any One                                                                                                    |                 |             |      | Y    |   |         |   |    |
|                                        | Assign Users              |       |   |          | Alert Messages                  |                                                                                                    |                 |             |      |      |   |         |   |    |
|                                        | Identification Server     |       |   | Consi    | ider For Visitor Pass Surrender |                                                                                                    |                 |             |      |      |   |         |   |    |
|                                        |                           |       |   |          | Generate Events                 | <b>s</b>                                                                                                    |                 |             |      |      |   |         |   |    |
|                                        |                           |       |   |          |                                 |                                                                                                    |                 |             |      |      |   |         |   |    |
|                                        |                           |       |   |          |                                 |                                                                                                    |                 |             |      |      |   |         |   |    |
| javascript:void(0)                     |                           |       |   |          | 10.10                           |                                                                                                    |                 |             |      | _    |   |         |   |    |

- Door Controller can sense two states of a door lock by default.
  - $\circ$   $\,$  NO: Normally Open  $\,$
  - NC: Normally Closed
- Any change in the door's normal state will trigger the system for output.
- For this, you can configure the Door Sense.

| () localhost/COSEC/Default/Defau | ult#/Menu/9/9     | 002/             |   |     |                        |                        |       |              |           |           |   |   |   |     |   |    |
|----------------------------------|-------------------|------------------|---|-----|------------------------|------------------------|-------|--------------|-----------|-----------|---|---|---|-----|---|----|
| INATRIX COSEC Right People in    | Right Place at Ri | ight Time        |   |     |                        |                        |       |              | â         |           | * | ٥ | ? | C   | 0 |    |
| 10:10                            | Device Cor        | nfiguration      |   |     |                        |                        |       |              |           |           |   |   | c | * * | ? | ×  |
| Devices                          | <b>+</b> +        | e i              | 8 | ×   |                        |                        |       | Search Devie | ice ID or | Name      |   |   |   |     |   | •• |
| Device List                      | 10:10             | 6<br>Main DOOR 1 |   |     | Configuration          | Linking                |       |              | Time      | Triggered |   |   |   |     |   |    |
| Device Configuration             |                   | Door V3          |   |     | Door Sense             |                        |       |              |           |           |   |   | ٦ |     |   |    |
| Multi-Device Options 🔹           |                   | Active           |   |     |                        | Enable                 |       |              |           |           |   |   |   |     |   |    |
| Milestone Integration            | Profile           | ] //////         |   |     |                        | Supervised             |       |              |           |           |   |   |   |     |   |    |
| Masters 🔻                        | Enrollment        |                  |   | -   |                        | Door Sense Type        | NC    |              |           |           |   |   |   |     |   |    |
| Card Personalization             | Advanced          |                  |   | - 1 |                        | boor bende type        |       |              |           |           |   |   |   |     |   |    |
| Device Status                    | Auvanceu          |                  |   |     | Auxiliary Input        |                        |       |              |           |           |   |   |   |     |   |    |
| Reports 🔻                        | reatures          |                  |   |     |                        | Enable                 |       |              |           |           |   |   |   |     |   |    |
|                                  | Video Surveilla   | nce              |   |     |                        | Supervised             |       |              |           |           |   |   |   |     |   |    |
|                                  | Special Functio   | ons              |   |     |                        | Sense Type             | NO    |              |           |           |   |   |   |     |   |    |
|                                  | Input/Output      |                  |   |     |                        | Debounce Time (Sec)    | 5     |              |           |           |   |   |   |     |   |    |
|                                  | Additional        |                  |   |     | Auxiliary Output       |                        |       |              |           |           |   |   |   |     |   |    |
|                                  | Job Costing       |                  |   |     |                        | Enable                 |       |              |           |           |   |   |   |     |   |    |
|                                  | Assign Users      |                  |   |     |                        | Output Wait Time (Sec) | 0     |              |           |           |   |   |   |     |   |    |
|                                  | Identification S  | erver            |   |     |                        | output wait nine (see) | v     |              |           |           |   |   |   |     |   |    |
|                                  |                   |                  |   |     | Accept External IO Lir | nking                  |       |              |           |           |   |   |   |     |   |    |
|                                  |                   |                  |   |     |                        | Enable                 |       |              |           |           |   |   |   |     |   |    |
|                                  |                   |                  |   |     |                        | Network Interface      | Ether | met          |           |           |   | v |   |     |   |    |
|                                  |                   |                  |   |     |                        |                        |       |              |           |           |   |   |   |     |   |    |
|                                  |                   |                  |   |     |                        |                        |       |              |           |           |   |   |   |     |   |    |

• Configure Auxiliary Input for the Fire Alarm Panel connected, to sense and give Input to the controller.

| Iocalhost/COSEC/Default/Default/ | ult#/Menu/9/9002/         |                            |                          |          |   |     |     |   |
|----------------------------------|---------------------------|----------------------------|--------------------------|----------|---|-----|-----|---|
| MATRIX COSEC Right People in     | Right Place at Right Time |                            | x 🖿 .                    | * *      | ? | د ( | 9 ර |   |
| 10:10                            | Device Configuration      |                            |                          |          | C | *   | ? X |   |
| Devices                          | ← +  ★ i                  |                            | Search Device ID or Name |          |   | Q   | + ۲ |   |
| Device List                      | 6<br>Main DOOR 1          | Configuration Linking      | Time Triggered           |          |   |     |     |   |
| Device Configuration             | Door V3                   | Door Sense                 |                          |          |   |     |     |   |
| Multi-Device Options 🔻           | Astive                    |                            |                          |          |   |     |     |   |
| Milestone Integration            | Active                    | Enable                     |                          |          |   |     |     |   |
| Masters 💌                        | Profile                   | Supervised                 |                          |          |   |     |     |   |
| Card Personalization             | Enrollment                | Door Sense Type            | NC                       | <b>v</b> |   |     |     |   |
| Device Status                    | Advanced                  | Auxiliary Input            |                          |          |   |     |     |   |
| Reports 💌                        | Features                  | Enable                     |                          |          |   |     |     |   |
|                                  | Video Surveillance        | Supervised                 |                          |          |   |     |     |   |
|                                  | Special Functions         | '<br>Sense Type            | NO                       |          |   |     |     |   |
|                                  | Input/Output              | Debounce Time (Sec)        | 5                        |          |   |     |     |   |
|                                  | Additional                |                            |                          |          |   |     |     |   |
|                                  | Job Costing               | Auxiliary Output           |                          |          |   |     |     |   |
|                                  | Assign Users              | Enable                     |                          |          |   |     |     |   |
|                                  | Identification Server     | Output Wait Time (Sec)     | 0                        |          |   |     |     |   |
|                                  |                           | Accept External IO Linking |                          |          |   |     |     |   |
|                                  |                           | Enable                     |                          |          |   |     |     |   |
|                                  |                           | Network Interface          | Ethernet                 | v        |   |     |     |   |
|                                  |                           |                            |                          |          |   |     |     |   |
|                                  |                           |                            |                          |          |   |     |     | _ |

• Check **Enable** flag to enable the Auxiliary Input on the Controller.

| localhost/COSEC/Default/Defau       | ult#/Menu/9/90     | 002/           |   |   |   |                         |                        |       |            |           |           |   |   |   |    |   |    |
|-------------------------------------|--------------------|----------------|---|---|---|-------------------------|------------------------|-------|------------|-----------|-----------|---|---|---|----|---|----|
| <b>MATRIX</b> COSEC Right People in | Right Place at Rig | ght Time       |   |   |   |                         |                        |       |            | Â         |           | * | ٥ | ? | e. | 0 | Ċ  |
| 10:10                               | Device Cor         | figuration     |   |   |   |                         |                        |       |            |           |           |   |   | с | *  | ? | ×  |
| Devices                             | <b>←</b> +         | ø              | Û | 8 | × |                         |                        |       | Search Dev | vice ID o | r Name    |   |   |   |    |   | •• |
| Device List                         | 10810              | 6<br>Main DOOR | 1 |   |   | Configuration           | Linking                |       |            | Time      | Triggered |   |   |   |    |   |    |
| Device Configuration                |                    | Door V3        |   |   |   | Door Sense              |                        |       |            |           |           |   |   |   |    |   |    |
| Multi-Device Options 🔹              |                    | Active         |   |   |   |                         | [ashis                 |       |            |           |           |   |   |   |    |   |    |
| Milestone Integration               | D. (1)             | Active         |   |   |   |                         | chable                 |       |            |           |           |   |   |   |    |   |    |
| Masters 💌                           | Profile            |                |   |   |   |                         | Supervised             |       |            |           |           |   | - |   |    |   |    |
| Card Personalization                | Enrollment         |                |   |   |   |                         | Door Sense Type        | NC    |            |           |           |   | • |   |    |   |    |
| Device Status                       | Advanced           |                |   |   |   | Auxiliary Input         |                        |       |            |           |           |   |   |   |    |   |    |
| Reports 🔻                           | Features           |                |   |   |   |                         | Enable                 |       |            |           |           |   |   |   |    |   |    |
|                                     | Video Surveilla    | nce            |   |   |   |                         | Supervised             |       |            |           |           |   |   |   |    |   |    |
|                                     | Special Functio    | ns             |   |   |   |                         | Sense Type             | NO    |            |           |           |   | Ŧ |   |    |   |    |
|                                     | Input/Output       |                |   |   |   |                         | Debounce Time (Sec)    | 5     |            |           |           |   |   |   |    |   |    |
|                                     | Additional         |                |   |   |   |                         | ,                      |       |            |           |           |   |   |   |    |   |    |
|                                     | Job Costing        |                |   |   |   | Auxiliary Output        |                        |       |            |           |           |   |   |   |    |   |    |
|                                     | Assign Users       |                |   |   |   |                         | Enable                 |       |            |           |           |   |   |   |    |   |    |
|                                     | Identification S   | anvar          |   |   |   |                         | Output Wait Time (Sec) | 0     |            |           |           |   |   |   |    |   |    |
|                                     | identification 5   | er ver         |   |   |   | Accept External IO Link | ing                    |       |            |           |           |   |   |   |    |   |    |
|                                     |                    |                |   |   |   |                         | Enable                 |       |            |           |           |   |   |   |    |   |    |
|                                     |                    |                |   |   |   |                         | Network Interface      | Ether | met        |           |           |   | v |   |    |   |    |
|                                     |                    |                |   |   |   |                         | 10110                  |       |            | _         |           |   |   |   |    |   |    |

- Supervised: Check this box to enable the door for four-state monitoring.
- The Door Controller will monitor the door for all the four states:
  - **NO**: Normally Open
  - NC: Normally Closed
  - **Door fault**: If there is any fault in the door controller connectivity.
  - **Door disconnection**: If the door is not communicating with the server.

| () localhost/COSEC/Default/Defau    | ult#/Menu/9/9002/         |                         |                        |         |                    |             |   |   |   |     |   |   |
|-------------------------------------|---------------------------|-------------------------|------------------------|---------|--------------------|-------------|---|---|---|-----|---|---|
| <b>MATRIX</b> COSEC Right People in | Right Place at Right Time |                         |                        |         | 谷                  |             | * | ٥ | ? | C.  | 0 |   |
| 10.10                               | Device Configuration      |                         |                        |         |                    |             |   |   | c | * * | ? | × |
| Devices                             | < + ≠ ≠ ± ₽ ×             | :                       |                        | S       | Search Device ID ( | or Name     |   |   |   | Q   |   |   |
| Device List                         | 6<br>Main DOOR 1          | Configuration           | Linking                |         | Time               | e Triggered |   |   |   |     |   |   |
| Device Configuration                | Door V3                   | Door Sense              |                        |         |                    |             |   |   |   |     |   |   |
| Multi-Device Options 🔹              | 1/50000                   | boor sense              |                        | -       |                    |             |   |   |   |     |   |   |
| Milestone Integration               | Active                    |                         | Enable                 |         |                    |             |   |   |   |     |   |   |
| Masters 💌                           | Profile                   |                         | Supervised             |         |                    |             |   |   |   |     |   |   |
| Card Personalization                | Enrollment                |                         | Door Sense Type        | NC      |                    |             |   | * |   |     |   |   |
| Device Status                       | Advanced                  | Auxiliary Input         |                        |         |                    |             |   |   |   |     |   |   |
| Reports 💌                           | Features                  |                         | Enable                 | •       |                    |             |   |   |   |     |   |   |
|                                     | Video Surveillance        |                         | Supervised             |         |                    |             |   |   |   |     |   |   |
|                                     | Special Functions         |                         | Sense Type             | NO      |                    |             |   | Ŧ |   |     |   |   |
|                                     | Input/Output              |                         | Debounce Time (Sec)    | 5       |                    |             |   |   |   |     |   |   |
|                                     | Additional                |                         |                        |         |                    |             |   |   |   |     |   |   |
|                                     | Job Costing               | Auxiliary Output        |                        | _       |                    |             |   |   |   |     |   |   |
|                                     | Assign Users              |                         | Enable                 |         |                    |             |   |   |   |     |   |   |
|                                     | Identification Server     |                         | Output Wait Time (Sec) | 0       |                    |             |   |   |   |     |   |   |
|                                     |                           | Accept External IO Link | ing                    |         |                    |             |   |   |   |     |   |   |
|                                     |                           |                         | Enable                 |         |                    |             |   |   |   |     |   |   |
|                                     |                           |                         | Network Interface      | Etherne | t                  |             |   | ۳ |   |     |   |   |
|                                     |                           |                         |                        |         |                    |             |   |   |   |     |   |   |
|                                     |                           |                         | A C LA C               |         |                    |             |   |   |   |     |   |   |

- Here, we are not selecting the **Supervised** checkbox.
- Sense Type: Select the sense type from the drop-down list.

| () localhost/COSEC/Default/Defau | ult#/Menu/9/9     | 002/           |     |   |   |                        |                        |      |             |           |           |   |   |   |     |   |    |
|----------------------------------|-------------------|----------------|-----|---|---|------------------------|------------------------|------|-------------|-----------|-----------|---|---|---|-----|---|----|
| MATRIX COSEC                     | Right Place at Ri | ght Time       |     |   |   |                        |                        |      |             | *         |           | * | ٥ | ? | C.  | 0 | Ģ  |
| 10:10<br>Douisos                 | Device Cor        | nfiguration    |     |   |   |                        |                        |      |             |           |           |   |   | c | * * | ? | ×  |
|                                  | <b>←</b> +        | dan.           | Û   | 8 | × |                        |                        |      | Search Devi | ice ID oi | r Name    |   |   |   |     |   | •• |
| Device List                      | 10-10             | 6<br>Main DOOF | 2.1 |   |   | Configuration          | Linking                |      |             | Time      | Triggered |   |   |   |     |   |    |
| Device Configuration             |                   | Door V3        |     |   |   | Deer Sonco             |                        |      |             |           |           |   |   |   |     |   |    |
| Multi-Device Options             |                   | 1/50000        |     |   |   | boor sense             |                        | _    |             |           |           |   |   |   |     |   |    |
| Milestone Integration            |                   | Active         |     |   |   |                        | Enable                 |      |             |           |           |   |   |   |     |   |    |
| Masters 💌                        | Profile           |                |     |   |   |                        | Supervised             |      |             |           |           |   |   |   |     |   |    |
| Card Personalization             | Enrollment        |                |     |   |   |                        | Door Sense Type        | NC   |             |           |           |   | ¥ |   |     |   |    |
| Device Status                    | Advanced          |                |     |   |   | Auxiliary Input        |                        |      |             |           |           |   |   |   |     |   |    |
| Reports 💌                        | Features          |                |     |   |   |                        | Enable                 | •    |             |           |           |   |   |   |     |   |    |
|                                  | Video Surveilla   | nce            |     |   |   |                        | Supervised             |      |             |           |           |   |   |   |     |   |    |
|                                  | Special Functio   | ns             |     |   |   |                        | Sense Type             | NC   |             |           |           |   | • |   |     |   |    |
|                                  | Input/Output      |                |     |   |   |                        | Debounce Time (Sec)    | NO   |             |           |           |   |   |   |     |   |    |
|                                  | Additional        |                |     |   |   | Auguiliang Output      |                        | NC   |             |           |           |   |   |   |     |   |    |
|                                  | Job Costing       |                |     |   |   | Auxiliary Output       |                        | _    |             |           |           |   |   |   |     |   |    |
|                                  | Assign Users      |                |     |   |   |                        | Enable                 |      |             |           |           |   |   |   |     |   |    |
|                                  | Identification S  | erver          |     |   |   |                        | Output Wait Time (Sec) | 0    |             |           |           |   |   |   |     |   |    |
|                                  |                   |                |     |   |   | Accept External IO Lin | king                   |      |             |           |           |   |   |   |     |   |    |
|                                  |                   |                |     |   |   |                        | Enable                 |      |             |           |           |   |   |   |     |   |    |
|                                  |                   |                |     |   |   |                        | Network Interface      | Ethe | met         |           |           |   | ۳ |   |     |   |    |
|                                  |                   |                |     |   |   |                        |                        |      |             |           |           |   |   |   |     |   | _  |

- **Debounce Time (Sec)**: Enter the debounce time in seconds.
- CENTRA will sense the input trigger and will generate the output after the debounce time configured here.

| localhost/COSEC/Default/Defau       | ult#/Menu/9/90     | 02/              |     |   |                          |                        |       |            |           |           |   |   |   |    |   |    |
|-------------------------------------|--------------------|------------------|-----|---|--------------------------|------------------------|-------|------------|-----------|-----------|---|---|---|----|---|----|
| <b>MATRIX</b> COSEC Right People in | Right Place at Rig | ht Time          |     |   |                          |                        |       |            | Â         |           | * | ٥ | ? | C. | 0 |    |
| 10:10                               | Device Con         | figuration       |     |   |                          |                        |       |            |           |           |   |   | с | *  | ? | ×  |
| Devices                             | <b>←</b> +         | ø û              | B × | ¢ |                          |                        |       | Search Dev | vice ID o | r Name    |   |   |   |    |   | •• |
| Device List                         | 10:10              | 6<br>Main DOOR 1 |     | ( | Configuration            | Linking                |       |            | Time      | Triggered |   |   |   |    |   |    |
| Device Configuration                |                    | Door V3          |     |   | Door Sense               |                        |       |            |           |           |   |   |   |    |   |    |
| Multi-Device Options                |                    | 1/50000          |     |   |                          |                        |       |            |           |           |   |   |   |    |   |    |
| Milestone Integration               |                    | Active           |     |   |                          | Enable                 |       |            |           |           |   |   |   |    |   |    |
| Masters 💌                           | Profile            |                  |     |   |                          | Supervised             |       |            |           |           |   |   |   |    |   |    |
| Card Personalization                | Enrollment         |                  |     |   |                          | Door Sense Type        | NC    |            |           |           |   | * |   |    |   |    |
| Device Status                       | Advanced           |                  |     |   | Auxiliary Input          |                        |       |            |           |           |   |   |   |    |   |    |
| Reports 💌                           | Features           |                  |     |   |                          | Enable                 | •     |            |           |           |   |   |   |    |   |    |
|                                     | Video Surveillan   | ce               |     |   |                          | Supervised             |       |            |           |           |   |   |   |    |   |    |
|                                     | Special Function   | IS               |     |   |                          | Sense Type             | NC    |            |           |           |   | Ŧ |   |    |   |    |
|                                     | Input/Output       |                  |     |   |                          | Debounce Time (Sec)    | 5     |            |           |           |   |   |   |    |   |    |
|                                     | Additional         |                  |     |   |                          |                        |       |            |           |           |   |   |   |    |   |    |
|                                     | Job Costing        |                  |     |   | Auxiliary Output         |                        |       |            |           |           |   |   |   |    |   |    |
|                                     | Assign Users       |                  |     |   |                          | Enable                 |       |            |           |           |   |   |   |    |   |    |
|                                     | Identification Se  | rver             |     |   |                          | Output Wait Time (Sec) | 0     |            |           |           |   |   |   |    |   |    |
|                                     |                    |                  |     |   | Accept External IO Linki | ng                     |       |            |           |           |   |   |   |    |   |    |
|                                     |                    |                  |     |   |                          | Enable                 |       |            |           |           |   |   |   |    |   |    |
|                                     |                    |                  |     |   |                          | Network Interface      | Ether | met        |           |           |   | ۳ |   |    |   |    |
|                                     |                    |                  |     |   |                          |                        |       |            |           |           |   |   |   |    |   |    |

#### • Click on the Save icon.

| () localhost/COSEC/Default/Defau             | ult#/Menu/9/900     | )2/                |   |   |                         |                        |      |            |            |           |   |   |   |        |   |   |
|----------------------------------------------|---------------------|--------------------|---|---|-------------------------|------------------------|------|------------|------------|-----------|---|---|---|--------|---|---|
| <b>MATRIX</b> COSEC                          | Right Place at Righ | nt Time            |   |   |                         |                        |      |            | ñ          |           | * | ¢ | ? | C.     | 0 | Ģ |
| Devices                                      | Device Confi        | iguration          | B | × |                         |                        |      | Search Dev | vice ID or | r Name    |   |   | C | *<br>Q | ? | × |
| Device List                                  | 1010                | 6<br>Main DOOR 1   |   |   | Configuration           | Linking                |      |            | Time       | Triggered |   |   |   |        |   |   |
| Device Configuration<br>Multi-Device Options |                     | Door V3<br>1/50000 |   |   | Door Sense              |                        |      |            |            |           |   |   |   |        |   |   |
| Milestone Integration                        | _                   | Active             |   |   |                         | Enable                 |      |            |            |           |   |   |   |        |   |   |
| Masters 💌                                    | Profile             |                    |   |   |                         | Supervised             |      |            |            |           |   |   |   |        |   |   |
| Card Personalization                         | Enrollment          |                    |   |   |                         | Door Sense Type        | NC   |            |            |           |   | * |   |        |   |   |
| Device Status                                | Advanced            |                    |   |   | Auxiliary Input         |                        |      |            |            |           |   |   |   |        |   |   |
| Reports 💌                                    | Features            |                    |   |   |                         | Enable                 | 1    |            |            |           |   |   |   |        |   |   |
|                                              | Video Surveillanc   | e                  |   |   |                         | Supervised             |      |            |            |           |   |   |   |        |   |   |
|                                              | Special Functions   | 5                  |   |   |                         | Sense Type             | NC   |            |            |           |   |   |   |        |   |   |
|                                              | Input/Output        |                    |   |   |                         | Debounce Time (Sec)    | 5    |            |            |           |   |   |   |        |   |   |
|                                              | Additional          |                    |   |   | Auxiliary Output        |                        |      |            |            |           |   |   |   |        |   |   |
|                                              | Job Costing         |                    |   |   |                         | Enable                 |      |            |            |           |   |   |   |        |   |   |
|                                              | Assign Users        |                    |   |   |                         | Output Wait Time (Sec) | 0    |            |            |           |   |   |   |        |   |   |
|                                              | Identification Ser  | ver                |   |   |                         | output wait nine (see) | 0    |            |            |           |   |   |   |        |   |   |
|                                              |                     |                    |   |   | Accept External IO Link | ing                    |      |            |            |           |   |   |   |        |   |   |
|                                              |                     |                    |   |   |                         | Enable                 |      |            |            |           |   |   |   |        |   |   |
|                                              |                     |                    |   |   |                         | Network Interface      | Ethe | met        |            |           |   |   |   |        |   |   |
|                                              |                     |                    |   |   |                         |                        |      |            |            |           |   |   |   |        |   |   |
|                                              |                     |                    |   |   |                         | 10.10                  |      |            |            |           |   |   |   |        |   |   |

## 2. Linking

IO Linking enables us to define how an event at the input port will trigger the system and will generate the output on the door controller.

• Select the Linking section.

| i localhost/COSEC/Default/Default/           | ult#/Men  | nu/9/90  | 002/         |      |   |   |                     |        |                |             |               |                    |               |            |                      |                                                                                                    |     |
|----------------------------------------------|-----------|----------|--------------|------|---|---|---------------------|--------|----------------|-------------|---------------|--------------------|---------------|------------|----------------------|----------------------------------------------------------------------------------------------------|-----|
| <b>MATRIX</b> COSEC Right People in          | Right Pla | ce at Ri | ight Time    |      |   |   |                     |        |                |             | Â             |                    | *             | ٥          | ? %                  | 0                                                                                                    | Q   |
| 10:10                                        | Devi      | ce Cor   | nfiguratio   | ı    |   |   |                     |        |                |             |               |                    |               |            | C 🕯                  | r 7                                                                                                    | ×   |
| Devices                                      | +         | +        | ø            | Û    | 8 | × |                     |        |                |             | Search Device | D or Name          |               |            | Q                    |                                                                                                    | • • |
| Device List                                  |           |          | 6<br>Maia DO | 08.1 |   |   | Configuration       |        | Link           | ing         | т             | ime Triggered      | ł             |            |                      |                                                                                                    |     |
| Device Configuration                         |           |          | Door V3      |      |   |   | Search              |        | Q              |             |               |                    |               |            |                      |                                                                                                    |     |
| Multi-Device Options   Milestone Integration |           |          | Active       |      |   |   | Name                | Active | Input 🔺        | Output      | Output Type   | Pulse<br>Time(Sec) | Reset<br>Link | Reset Time | Supported<br>Devices |                                                                                                    |     |
| Masters 💌                                    | Profile   |          |              |      |   |   |                     | No     | Aux. Input     | Aux. Output |               |                    | Inactive      | 00:00      | 0 »                  | and the second second s |     |
| Card Personalization                         | Enrollm   | ent      |              |      |   |   |                     | No     | Aux. Input     | Door Relay  |               |                    | Inactive      | 00:00      | 0 >>                 | Can b                                                                                                    |     |
| Device Status                                | Advance   | ed       |              |      |   |   |                     | No     | Duress         | Aux. Output |               |                    | Inactive      | 00:00      | 0 »                  | e de la companya de la companya de l |     |
| Reports 💌                                    | Feature   | s        |              |      |   |   |                     | No     | Duress         | Door Relay  |               |                    | Inactive      | 00:00      | 0 »                  | e de la companya de la companya de l |     |
|                                              | Video S   | urveilla | nce          |      |   |   |                     | No     | Intercom Panic | Aux. Output |               |                    | Inactive      | 00:00      | 0 »                  | e anti-                                                                                                    |     |
|                                              | Special   | Functio  | ons          |      |   |   |                     |        |                |             |               |                    |               |            |                      |                                                                                                    |     |
|                                              | Input/O   | utput    |              |      |   |   | I - 5 of 12 records |        |                |             |               |                    |               | «C C       | 1 2 3                | > >>                                                                                                    |     |
|                                              | Additio   | nal      |              |      |   |   |                     |        |                |             |               |                    |               |            |                      |                                                                                                    |     |
|                                              | Job Cos   | ting     |              |      |   |   |                     |        |                |             |               |                    |               |            |                      |                                                                                                    |     |
|                                              | Assign (  | Users    |              |      |   |   |                     |        |                |             |               |                    |               |            |                      |                                                                                                    |     |
|                                              | Identific | ation S  | erver        |      |   |   |                     |        |                |             |               |                    |               |            |                      |                                                                                                    |     |
|                                              |           |          |              |      |   |   |                     |        |                |             |               |                    |               |            |                      |                                                                                                    |     |

- In this case, the trigger from the Fire Panel is an Input for COSEC CENTRA.
- We need output on the Door Controllers in the form of unlocking the Door Lock Relay.
- Select the Linking option **Aux Input** as Input.
- Select Output as **Door Relay**.

| i localhost/COSEC/Default/Defau              | ult#/Menu/9/9002/         |   |                     |        |                |             |               |                    |               |           |                        |                  |     |
|----------------------------------------------|---------------------------|---|---------------------|--------|----------------|-------------|---------------|--------------------|---------------|-----------|------------------------|------------------|-----|
| <b>MATRIX</b> COSEC Right People in          | Right Place at Right Time |   |                     |        |                |             | 4             | ¥ 🕍                | *             | ٥         | ? 5                    | 0                | Ģ   |
| 10:10                                        | Device Configuration      |   |                     |        |                |             |               |                    |               |           | C                      | * 1              | ? × |
| Devices                                      | ← ÷                       | × |                     |        |                |             | Search Device | ID or Name         |               |           |                        | ٩                |     |
| Device List                                  | 6<br>Main DOOR 1          |   | Configuration       |        | Lini           | king        | 1             | lime Triggere      | d             |           |                        |                  |     |
| Device Configuration                         | Door V3                   |   | Search              |        |                |             |               |                    |               |           |                        |                  |     |
| Multi-Device Options   Milestone Integration | Active                    |   | Name                | Active | Input 🔺        | Output      | Output Type   | Pulse<br>Time(Sec) | Reset<br>Link | Reset Tim | Supporte<br>le Devices | d                |     |
| Masters                                      | Profile                   |   |                     | No     | Aux. Input     | Aux. Output |               |                    | Inactive      | 00:00     | 0 »                    | ø                |     |
| Card Personalization                         | Enrollment                |   |                     | No     | Aux. Input     | Door Relay  |               |                    | Inactive      | 00:00     | 0 >>                   | ø                |     |
| Device Status                                | Advanced                  |   |                     | No     | Duress         | Aux. Output |               |                    | Inactive      | 00:00     | 0 >>                   | Can <sup>2</sup> |     |
| Reports 💌                                    | Features                  |   |                     | No     | Duress         | Door Relay  |               |                    | Inactive      | 00:00     | 0 >>                   | an a             |     |
| · ·                                          | Video Surveillance        |   |                     | No     | Intercom Panic | Aux. Output |               |                    | Inactive      | 00:00     | 0 >>                   | e anti-          |     |
|                                              | Special Functions         |   |                     |        |                |             |               |                    |               |           |                        |                  |     |
|                                              | Input/Output              |   | I - 5 of 12 records |        |                |             |               |                    |               | ۲ ۲       | 1 2 3                  | > >>             |     |
|                                              | Additional                |   |                     |        |                |             |               |                    |               |           |                        |                  |     |
|                                              | Job Costing               |   |                     |        |                |             |               |                    |               |           |                        |                  |     |
|                                              | Assign Users              |   |                     |        |                |             |               |                    |               |           |                        |                  |     |
|                                              | Identification Server     |   |                     |        |                |             |               |                    |               |           |                        |                  |     |

• Click on the **Edit** icon to configure the linking program.

| () localhost/COSEC/Default/Defau       | ult#/Menu/9/90     | 002/           |     |   |                     |        |                |             |               |               |          |           |           |                                                                                                    |   |
|----------------------------------------|--------------------|----------------|-----|---|---------------------|--------|----------------|-------------|---------------|---------------|----------|-----------|-----------|----------------------------------------------------------------------------------------------------|---|
| <b>MATRIX</b> COSEC<br>Right People in | Right Place at Rig | ght Time       |     |   |                     |        |                |             | 1             | ¥ 📥           | *        | ٥         | ? %       | 0                                                                                                    |   |
| 10:0                                   | Device Con         | figuration     |     |   |                     |        |                |             |               |               |          |           | C         | * ?                                                                                                    | × |
| Devices                                | <b>←</b> +         | Ð              | ô B | × |                     |        |                |             | Search Device | ID or Name    |          |           |           |                                                                                                    | • |
| Device List                            | 1030               | 6<br>Main DOOR | 1   |   | Configuration       |        | Linl           | king        |               | lime Triggere | d        |           |           |                                                                                                    |   |
| Device Configuration                   |                    | Door V3        |     |   | Search              |        |                |             |               |               |          |           |           |                                                                                                    |   |
| Multi-Device Options 🔻                 |                    | Active         |     |   |                     |        |                |             |               | Pulse         | Reset    |           | Supported | l.                                                                                                    |   |
| Milestone Integration                  | Profile            |                |     |   | Name                | Active | Input 📥        | Output      | Output Type   | Time(Sec)     | Link     | Reset Tim | e Devices |                                                                                                    |   |
| Masters 💌                              |                    |                |     |   |                     | No     | Aux. Input     | Aux. Output |               |               | Inactive | 00:00     | 0 »       | 3 <sup>an</sup>                                                                                                    |   |
| Card Personalization                   | Enrollment         |                |     |   |                     | No     | Aux. Input     | Door Relay  |               |               | Inactive | 00:00     | 0 »       | an a                                                                                                    |   |
| Device Status                          | Advanced           |                |     |   |                     | No     | Duress         | Aux. Output |               |               | Inactive | 00:00     | 0 »       | e de la companya de la companya de                                                                                                    |   |
| Reports 💌                              | Features           |                |     |   |                     | No     | Duress         | Door Relay  |               |               | Inactive | 00:00     | 0 »       | e de la companya de la companya de l |   |
|                                        | Video Surveillar   | nce            |     |   |                     | No     | Intercom Panic | Aux. Output |               |               | Inactive | 00:00     | 0 »       | e de la companya de la companya de                                                                                                    |   |
|                                        | Special Function   | ns             |     |   |                     |        |                |             |               |               |          |           | _         |                                                                                                    |   |
|                                        | Input/Output       |                |     |   | 1 - 5 of 12 records |        |                |             |               |               |          | c c       | 1 2 3     | > >>                                                                                                    |   |
|                                        | Additional         |                |     |   |                     |        |                |             |               |               |          |           |           |                                                                                                    |   |
|                                        | Job Costing        |                |     |   |                     |        |                |             |               |               |          |           |           |                                                                                                    |   |
|                                        | Assign Users       |                |     |   |                     |        |                |             |               |               |          |           |           |                                                                                                    |   |
|                                        | Identification Se  | erver          |     |   |                     |        |                |             |               |               |          |           |           |                                                                                                    |   |
|                                        |                    |                |     |   |                     |        |                |             |               |               |          |           |           |                                                                                                    |   |

#### • Enter an appropriate **Name** to the linking program.

| () localhost/COSEC/Default/Defau       | ult#/Menu/9/9002/         |                     |        |                |             |               |               |          |           |          |                                                                                                    |            |
|----------------------------------------|---------------------------|---------------------|--------|----------------|-------------|---------------|---------------|----------|-----------|----------|----------------------------------------------------------------------------------------------------|------------|
| <b>MATRIX</b> COSEC<br>Right People in | Right Place at Right Time |                     |        |                |             | â             |               | *        | ٥         | ? (      | 0                                                                                                    |            |
| 10:10                                  | Device Configuration      |                     |        |                |             |               |               |          |           | C        | *                                                                                                    | ? X        |
| Devices                                | < + / û ≞ ×               |                     |        |                |             | Search Device | ID or Name    |          |           |          |                                                                                                    | <b>* •</b> |
| Device List                            | 6<br>Main DOOR 1          | Configuration       |        | Lin            | king        | т             | ime Triggered | ł        |           |          |                                                                                                    |            |
| Device Configuration                   | Door V3                   | Search              |        |                |             |               |               |          |           |          |                                                                                                    |            |
| Multi-Device Options                   | Active                    | Name                | Activo | Input 🌲        | Output      | Output Turne  | Pulse         | Reset    | Parat Tim | Supporte | ed                                                                                                    |            |
| Masters                                | Profile                   | Wallie              | No     | Aux. Input     | Aux, Output | Output type   | Time(Sec)     | Inactive | 00:00     | 0 »      |                                                                                                    |            |
| Card Personalization                   | Enrollment                | Fire Panel          |        | Aux. Input     | Door Relay  | Pulse V       | 10            |          | 00:00     | 0 »      | √ ×                                                                                                    |            |
| Device Status                          | Advanced                  |                     | No     | Duress         | Aux. Output |               |               | Inactive | 00:00     | 0 »      |                                                                                                    |            |
| Reports 💌                              | Features                  |                     | No     | Duress         | Door Relay  |               |               | Inactive | 00:00     | 0 »      | e anticia de la companya de la companya de la compa |            |
|                                        | Video Surveillance        |                     | No     | Intercom Panic | Aux. Output |               |               | Inactive | 00:00     | 0 »      | e de la companya de la companya de                                                                                                    |            |
|                                        | Special Functions         |                     |        |                |             |               |               |          |           |          |                                                                                                    | 1          |
|                                        | Input/Output              | I - 5 of 12 records |        |                |             |               |               |          | « «       | 1 2 3    | > >>                                                                                                    | J          |
|                                        | Additional                |                     |        |                |             |               |               |          |           |          |                                                                                                    |            |
|                                        | Job Costing               |                     |        |                |             |               |               |          |           |          |                                                                                                    |            |
|                                        | Assign Users              |                     |        |                |             |               |               |          |           |          |                                                                                                    |            |
|                                        | Identification Server     |                     |        |                |             |               |               |          |           |          |                                                                                                    |            |
|                                        |                           |                     |        |                |             |               |               |          |           |          |                                                                                                    |            |

• Check the Active flag to activate this linking program.

| Iocalhost/COSEC/Default/Default/ | ult#/Menu/9/9002/         |                     |        |                |             |                 |             |          |           |            |                                                                                                    |   |
|----------------------------------|---------------------------|---------------------|--------|----------------|-------------|-----------------|-------------|----------|-----------|------------|----------------------------------------------------------------------------------------------------|---|
| MATRIX COSEC                     | Right Place at Right Time |                     |        |                |             | ñ               |             | *        | ٥         | ? %        | 0                                                                                                    | Q |
| 10:10                            | Device Configuration      |                     |        |                |             |                 |             |          |           | C          | * ?                                                                                                    | × |
| Devices                          |                           |                     |        |                |             | Search Device I | D or Name   |          |           | (          | ۹                                                                                                    | • |
| Device List                      | 6<br>Main DOOR 1          | Configuration       |        | Link           | king        | Ti              | me Triggere | d        |           |            |                                                                                                    |   |
| Device Configuration             | Door V3                   | Search              |        |                |             |                 |             |          |           |            |                                                                                                    |   |
| Multi-Device Options 🔹           | Active                    | ocuror              |        |                |             |                 | Pulse       | Reset    |           | Supported  | i                                                                                                    |   |
| Milestone Integration            | Des Els                   | Name                | Active | Input 📥        | Output      | Output Type     | Time(Sec)   | Link     | Reset Tin | ne Devices |                                                                                                    |   |
| Masters 🔻                        | Profile                   |                     | No     | Aux. Input     | Aux. Output |                 |             | Inactive | 00:00     | 0 >>       | CAR                                                                                                    |   |
| Card Personalization             | Enrollment                | Fire Panel          |        | Aux. Input     | Door Relay  | Pulse 🔻         | 10          |          | 00:00     | 0 >>       | ≺×                                                                                                    |   |
| Device Status                    | Advanced                  |                     | No     | Duress         | Aux. Output |                 |             | Inactive | 00:00     | 0 >>       | e de la companya de la companya de                                                                                                    |   |
| Reports 💌                        | Features                  |                     | No     | Duress         | Door Relay  |                 |             | Inactive | 00:00     | 0 »        | e de la companya de la companya de                                                                                                    |   |
|                                  | Video Surveillance        |                     | No     | Intercom Panic | Aux. Output |                 |             | Inactive | 00:00     | 0 >>       | e de la companya de la companya de l |   |
|                                  | Special Functions         |                     |        |                |             |                 |             |          |           |            |                                                                                                    |   |
|                                  | Input/Output              | 1 - 5 of 12 records |        |                |             |                 |             |          | « «       | 1 2 3      | > >>                                                                                                    |   |
|                                  | Additional                |                     |        |                |             |                 |             |          |           |            |                                                                                                    |   |
|                                  | Job Costing               |                     |        |                |             |                 |             |          |           |            |                                                                                                    |   |
|                                  | Assign Users              |                     |        |                |             |                 |             |          |           |            |                                                                                                    |   |
|                                  | Identification Server     |                     |        |                |             |                 |             |          |           |            |                                                                                                    |   |

• Select the Output Type from the picklist.

| Iocalhost/COSEC/Default/Default/ | ult#/Menu/9/9002/         |                     |        |                |             |                 |              |          |            |           |                                                                                                    |    |
|----------------------------------|---------------------------|---------------------|--------|----------------|-------------|-----------------|--------------|----------|------------|-----------|----------------------------------------------------------------------------------------------------|----|
| MATRIX COSEC                     | Right Place at Right Time |                     |        |                |             | ñ               |              | *        | ٥          | ? %       | 0                                                                                                    | ወ  |
| 10:10                            | Device Configuration      |                     |        |                |             |                 |              |          |            | C 1       | <b>t</b> ?                                                                                                    | ×  |
| Devices                          | ← + / û 🗈 ×               |                     |        |                |             | Search Device I | D or Name    |          |            | C         |                                                                                                    | •• |
| Device List                      | 6                         | Configuration       |        | Linl           | king        | Ті              | me Triggered | ł        |            |           |                                                                                                    |    |
| Device Configuration             | Door V3                   | Search              |        | 0              |             |                 |              |          |            |           |                                                                                                    |    |
| Multi-Device Options 🔹           | 1/50000<br>Active         | Search              |        |                |             |                 | Pulse        | Reset    |            | Supported |                                                                                                    |    |
| Milestone Integration            | Des file                  | Name                | Active | Input 📥        | Output      | Output Type     | Time(Sec)    | Link     | Reset Time | Devices   |                                                                                                    |    |
| Masters 💌                        | Profile                   |                     | No     | Aux. Input     | Aux. Output |                 |              | Inactive | 00:00      | 0 »       | e de la companya de la companya de l |    |
| Card Personalization             | Enrollment                | Fire Panel          |        | Aux. Input     | Door Relay  | Pulse 🔻         | 10           |          | 00:00      | 0 >>      | ≺ ×                                                                                                    |    |
| Device Status                    | Advanced                  |                     | No     | Duress         | Aux. Output | Pulse           |              | Inactive | 00:00      | 0 >>      | e de la companya de la companya de l |    |
| Reports 💌                        | Features                  |                     | No     | Duress         | Door Relay  | Latch           |              | Inactive | 00:00      | 0 >>      | (and the second second s                                                                                                    |    |
|                                  | Video Surveillance        |                     | No     | Intercom Panic | Aux. Output | Toggle          |              | Inactive | 00:00      | 0 >>      | e de la companya de la companya de                                                                                                    |    |
|                                  | Special Functions         | 1 5 - 6 12          |        |                |             |                 |              |          |            |           |                                                                                                    |    |
|                                  | Input/Output              | 1 - 5 of 12 records |        |                |             |                 |              |          | « <        | 1 2 3     | > >>                                                                                                    |    |
|                                  | Additional                |                     |        |                |             |                 |              |          |            |           |                                                                                                    |    |
|                                  | Job Costing               |                     |        |                |             |                 |              |          |            |           |                                                                                                    |    |
|                                  | Assign Users              |                     |        |                |             |                 |              |          |            |           |                                                                                                    |    |
|                                  | Identification Server     |                     |        |                |             |                 |              |          |            |           |                                                                                                    |    |
|                                  |                           |                     |        |                |             |                 |              |          |            |           |                                                                                                    |    |

There are four options available:

- 1. Pulse: This type will activate the Relay Output for the given pulse time in seconds.
- 2. Interlock: This type will allow the system to trigger Output as long as the Input signal is applied. After that, it will return to its normal state.
- 3. Latch: This type will allow the system to generate continuous output until a manual reset is applied from COSEC Monitor.
- 4. Toggle: This type will allow the Relay Output to reverse its state on receiving the specific Input Signal.
- We will select **Latch** as Output Type so that the door remains unlocked till it someone manually resets from COSEC CENTRA.

| localhost/COSEC/Default/Defau                | ult#/Menu/9/90    | 002/               |      |   |   |                     |        |                |             |               |                    |               |          |                  |       |                                                                                                    |   |
|----------------------------------------------|-------------------|--------------------|------|---|---|---------------------|--------|----------------|-------------|---------------|--------------------|---------------|----------|------------------|-------|----------------------------------------------------------------------------------------------------|---|
| <b>MATRIX</b> COSEC<br>Right People in       | Right Place at Ri | ght Time           |      |   |   |                     |        |                |             | Â             |                    | *             | ٥        | ?                | C     | 0                                                                                                    |   |
| 10:10                                        | Device Cor        | nfiguration        | ı    |   |   |                     |        |                |             |               |                    |               |          | G                | *     | ?                                                                                                    | × |
| Devices                                      | <b>←</b> +        | dit.               | Û    | 8 | × |                     |        |                |             | Search Device | D or Name          |               |          |                  |       |                                                                                                    |   |
| Device List                                  | 1010              | 6<br>Main DO       | OR 1 |   |   | Configuration       |        | Lin            | king        | Т             | ime Triggere       | d             |          |                  |       |                                                                                                    |   |
| Device Configuration                         |                   | Door V3<br>1/50000 |      |   |   | Search              |        |                |             |               |                    |               |          |                  |       |                                                                                                    |   |
| Multi-Device Options   Milestone Integration |                   | Active             |      |   |   | Name                | Active | Input 🔺        | Output      | Output Type   | Pulse<br>Time(Sec) | Reset<br>Link | Reset Ti | Supp<br>ne Devic | orted |                                                                                                    |   |
| Masters 🔻                                    | Profile           |                    |      |   |   |                     | No     | Aux. Input     | Aux. Output |               |                    | Inactive      | 00:00    | 0 »              |       | <i>.</i>                                                                                                    |   |
| Card Personalization                         | Enrollment        |                    |      |   |   | Fire Panel          |        | Aux. Input     | Door Relay  | Latch 🔻       |                    |               | 00:00    | 0 »              |       | ××                                                                                                    |   |
| Device Status                                | Advanced          |                    |      |   |   |                     | No     | Duress         | Aux. Output |               |                    | Inactive      | 00:00    | 0 »              |       | ø                                                                                                    |   |
| Reports 💌                                    | Features          |                    |      |   |   |                     | No     | Duress         | Door Relay  |               |                    | Inactive      | 00:00    | 0 »              |       | ø                                                                                                    |   |
|                                              | Video Surveilla   | nce                |      |   |   |                     | No     | Intercom Panic | Aux. Output |               |                    | Inactive      | 00:00    | 0 »              |       | e anticia de la companya de la companya de la compa |   |
|                                              | Special Functio   | ns                 |      |   |   |                     |        |                |             |               |                    |               |          |                  |       |                                                                                                    |   |
|                                              | Input/Output      |                    |      |   |   | I - 5 of 12 records |        |                |             |               |                    |               | «د د     | 1 2              | 3 >   | *                                                                                                    |   |
|                                              | Additional        |                    |      |   |   |                     |        |                |             |               |                    |               |          |                  |       |                                                                                                    |   |
|                                              | Job Costing       |                    |      |   |   |                     |        |                |             |               |                    |               |          |                  |       |                                                                                                    |   |
|                                              | Assign Users      |                    |      |   |   |                     |        |                |             |               |                    |               |          |                  |       |                                                                                                    |   |
|                                              | Identification S  | erver              |      |   |   |                     |        |                |             |               |                    |               |          |                  |       |                                                                                                    |   |

- **Reset Link**: Tick the box to reset the link automatically after the reset time ends.
- **Reset Time**: Configure the reset time in HH: MM format. After the configured hours or minutes, the controller will stop generating the output.

| localhost/COSEC/Default/Defau          | ult#/Menu/9/9002/         |                     |        |                |             |               |                    |               |           |                      |                                                                                                    |     |
|----------------------------------------|---------------------------|---------------------|--------|----------------|-------------|---------------|--------------------|---------------|-----------|----------------------|----------------------------------------------------------------------------------------------------|-----|
| <b>MATRIX</b> COSEC<br>Right People in | Right Place at Right Time |                     |        |                |             | 4             |                    | *             | ٥         | ? (                  | . 0                                                                                                    | ტ   |
| 10:10                                  | Device Configuration      |                     |        |                |             |               |                    |               |           | C                    | * 1                                                                                                    | ? × |
| Devices                                | < + / û ≞ ×               |                     |        |                |             | Search Device | ID or Name         |               |           |                      | Q                                                                                                    | ••  |
| Device List                            | 6 Main DOOR 1             | Configuration       |        | Lin            | king        | Т             | ime Triggered      | ł             |           |                      |                                                                                                    |     |
| Device Configuration                   | Door V3<br>1/50000        | Search              |        |                |             |               |                    |               |           |                      |                                                                                                    |     |
| Milestone Integration                  | Active                    | Name                | Active | Input 🔺        | Output      | Output Type   | Pulse<br>Time(Sec) | Reset<br>Link | Reset Tim | Support<br>e Devices | ed                                                                                                    |     |
| Masters 💌                              | Profile                   |                     | No     | Aux. Input     | Aux. Output |               |                    | Inactive      | 00:00     | 0 »                  |                                                                                                    |     |
| Card Personalization                   | Enrollment                | Fire Panel          |        | Aux. Input     | Door Relay  | Latch •       |                    |               | 08:00     | 0 »                  | ✓ X                                                                                                    |     |
| Device Status                          | Advanced                  |                     | No     | Duress         | Aux. Output |               |                    | Inactive      | 00:00     | 0 »                  | can <sup>a</sup>                                                                                                    |     |
| Reports 💌                              | Features                  |                     | No     | Duress         | Door Relay  |               |                    | Inactive      | 00:00     | 0 »                  | Can <sup>3</sup>                                                                                                    |     |
|                                        | Video Surveillance        |                     | No     | Intercom Panic | Aux. Output |               |                    | Inactive      | 00:00     | 0 »                  | e de la compañía de la compañía de la |     |
|                                        | Special Functions         |                     |        |                |             |               |                    |               |           |                      |                                                                                                    |     |
|                                        | Input/Output              | 1 - 5 of 12 records |        |                |             |               |                    |               | « «       | 1 2 3                | > »                                                                                                    |     |
|                                        | Additional                |                     |        |                |             |               |                    |               |           |                      |                                                                                                    |     |
|                                        | Job Costing               |                     |        |                |             |               |                    |               |           |                      |                                                                                                    |     |
|                                        | Assign Users              |                     |        |                |             |               |                    |               |           |                      |                                                                                                    |     |
|                                        | Identification Server     |                     |        |                |             |               |                    |               |           |                      |                                                                                                    |     |

- If the reset link is not enabled, the door controller will continuously generate the output until a manual reset is done from COSEC Monitor.
- IO Linking configured to this device can be applied to all supported and connected door controllers.
- Click on the **arrow** icon.

| () localhost/COSEC/Default/Default          | t#/Menu/9/9       | 002/               |     |   |                     |        |                |             |               |                   |               |           |                      |                                                                                                    |          |
|---------------------------------------------|-------------------|--------------------|-----|---|---------------------|--------|----------------|-------------|---------------|-------------------|---------------|-----------|----------------------|----------------------------------------------------------------------------------------------------|----------|
| <b>MATRIX</b> COSEC<br>Right People in Re   | light Place at Ri | ight Time          |     |   |                     |        |                |             | Â             |                   | *             | ٥         | ? (                  | . @                                                                                                    | <u>ل</u> |
| 10:10                                       | Device Co         | nfiguration        |     |   |                     |        |                |             |               |                   |               |           | C                    | *                                                                                                    | ? X      |
| Devices                                     | <b>←</b> +        | dan .              | t B | × |                     |        |                |             | Search Device | D or Name         |               |           |                      | Q                                                                                                    | ٩.       |
| Device List                                 | 10:10             | 6<br>Main DOOR 1   |     |   | Configuration       |        | Link           | king        | Т             | ime Trigger       | ed            |           |                      |                                                                                                    |          |
| Device Configuration                        |                   | Door V3<br>1/50000 |     |   | Search              |        |                |             |               |                   |               |           |                      |                                                                                                    |          |
| Multi-Device Options  Milestone Integration |                   | Active             |     |   | Name                | Active | Input 📥        | Output      | Output Type   | Pulse<br>Time(Sec | Reset<br>Link | Reset Tim | Support<br>e Devices | ed                                                                                                    |          |
| Masters 👻                                   | Profile           |                    |     |   |                     | No     | Aux. Input     | Aux. Output |               |                   | Inactive      | 00:00     | 0 »                  | an an an an an an an an an an an an an a                                                                                                    |          |
| Card Personalization                        | Enrollment        |                    |     |   | Fire Panel          |        | Aux. Input     | Door Relay  | Latch 🔻       |                   |               | 08:00     | 0 🔊                  | >                                                                                                    | c        |
| Device Status                               | Advanced          |                    |     |   |                     | No     | Duress         | Aux. Output |               |                   | Inactive      | 00:00     | 0 >>                 | de la calenta de la calenta de |          |
| Reports 💌                                   | Features          |                    |     |   |                     | No     | Duress         | Door Relay  |               |                   | Inactive      | 00:00     | 0 >>                 | <b>1</b>                                                                                                    |          |
|                                             | Video Surveilla   | nce                |     |   |                     | No     | Intercom Panic | Aux. Output |               |                   | Inactive      | 00:00     | 0 >>                 | e de la companya de la companya de                                                                                                    |          |
|                                             | Special Functio   | ons                |     |   |                     |        |                |             |               |                   |               |           |                      |                                                                                                    |          |
|                                             | Input/Output      |                    |     |   | 1 - 5 of 12 records |        |                |             |               |                   |               | « «       | 1 2 3                | 3 > »                                                                                                    |          |
|                                             | Additional        |                    |     |   |                     |        |                |             |               |                   |               |           |                      |                                                                                                    |          |
|                                             | Job Costing       |                    |     |   |                     |        |                |             |               |                   |               |           |                      |                                                                                                    |          |
|                                             | Assign Users      |                    |     |   |                     |        |                |             |               |                   |               |           |                      |                                                                                                    |          |
|                                             | Identification S  | erver              |     |   |                     |        |                |             |               |                   |               |           |                      |                                                                                                    |          |
|                                             |                   |                    |     |   |                     |        |                |             |               |                   |               |           |                      |                                                                                                    |          |

• A **Supported Devices** window opens.

| i localhost/COSEC/Default/Defa             | ult#/Menu/9/9002/                  |      |           |           |         |          |       |            |    |
|--------------------------------------------|------------------------------------|------|-----------|-----------|---------|----------|-------|------------|----|
| <b>St. MATRIX</b> COSEC<br>Right People in | Right Place at Right Time          | -    | *         | <u> </u>  | ٥       | ?        | C     | 0          | Ċ  |
|                                            | Supported Devices                  | ×    |           |           |         | C        | *     | ?          | ×  |
| Devices                                    | ← + Ø Supported Devices ID Name IE | evic |           | me        |         |          |       |            | •• |
| Device List                                | 6 Search Q                         |      | Time Trig | gered     |         |          |       |            |    |
| Device Configuration                       | Door V3 ID Name IP Address 🛱       |      |           |           |         |          |       |            |    |
| Multi-Device Options                       | 1/S0000                            | - 8  | Pulse     | Reset     |         | Supp     | orted |            |    |
| Milestone Integration                      | P.C.                               | уре  | e Time(   | Sec) Link | Reset T | me Devie | ces   |            |    |
| Masters 💌                                  | Profile                            |      |           | Inactiv   | e 00:00 | 0 >>     |       | <i>y</i> * |    |
| Card Personalization                       | Enrollment                         |      | •         |           | 08:00   | 0 »      | ~     | ×          |    |
| Device Status                              | Advanced                           | - 11 |           | Inactiv   | e 00:00 | 0 »      |       | <b>#</b> * |    |
| Reports 💌                                  | Features                           |      |           | Inactiv   | e 00:00 | 0 »      |       | <b>#</b> * |    |
|                                            | Video Surveillance                 |      |           | Inactiv   | e 00:00 | 0 »      |       | <b>#</b> * |    |
|                                            | Special Functions                  |      |           |           |         |          |       |            |    |
|                                            | Input/Output                       | - 8  |           |           | « «     | 1 2      | 3 >   | *          |    |
|                                            | Additional                         |      |           |           |         |          |       |            |    |
|                                            | Inb Costing                        |      |           |           |         |          |       |            |    |

• Select the Supported Devices pick-list on which the output must be generated.

| i localhost/COSEC/Default/Defau                                                                                                    | ult#/Menu/9/9002/                  |   |         |              |          |            |           |                                          |              |
|----------------------------------------------------------------------------------------------------|------------------------------------|---|---------|--------------|----------|------------|-----------|------------------------------------------|--------------|
| COSEC Right People in                                                                                                    | Right Place at Right Time          | × | ñ       |              | *        | ٥          | ? (       | <b>ر 0</b>                               |              |
| and the second second se | Device Configuration               | ^ |         |              |          |            | C         | *                                        | ? X          |
| Devices                                                                                                    | ← + → Supported Devices ID Name IE |   | vice II | D or Name    |          |            |           | Q                                        | <b>4</b> • • |
| Device List                                                                                                    | 6 Search Q.                        |   | Tir     | ne Triggerec |          |            |           |                                          |              |
| Device Configuration                                                                                                    | Door V3 ID Name IP Address         | ۵ |         |              |          |            |           |                                          |              |
| Multi-Device Options                                                                                                    | Active                             |   |         | Pulse        | Reset    |            | Suppor    | rted                                     |              |
| Milestone Integration                                                                                                    | Profile                            |   | уре     | Time(Sec)    | Link     | Reset Time | e Device: | s                                        |              |
| Masters 💌                                                                                                    |                                    |   |         |              | Inactive | 00:00      | 0 »       | ø                                        |              |
| Card Personalization                                                                                                    | Enrollment                         |   | Ŧ       |              |          | 08:00      | 0 »       | √ ×                                      |              |
| Device Status                                                                                                    | Advanced                           |   |         |              | Inactive | 00:00      | 0 »       | ø                                        |              |
| Reports 💌                                                                                                    | Features                           |   |         |              | Inactive | 00:00      | 0 >>      | an an an an an an an an an an an an an a |              |
| - ·                                                                                                    | Video Surveillance                 |   |         |              | Inactive | 00:00      | 0 »       | <u>A</u>                                 |              |
|                                                                                                    | Special Functions                  |   |         |              |          |            | _         |                                          |              |
|                                                                                                    | Input/Output                       |   |         |              |          | « <        | 1 2       | 3 > »                                    |              |
|                                                                                                    | Additional                         | _ |         |              |          |            |           |                                          |              |

- Select all required Door Controllers.
- Click **Ok**.

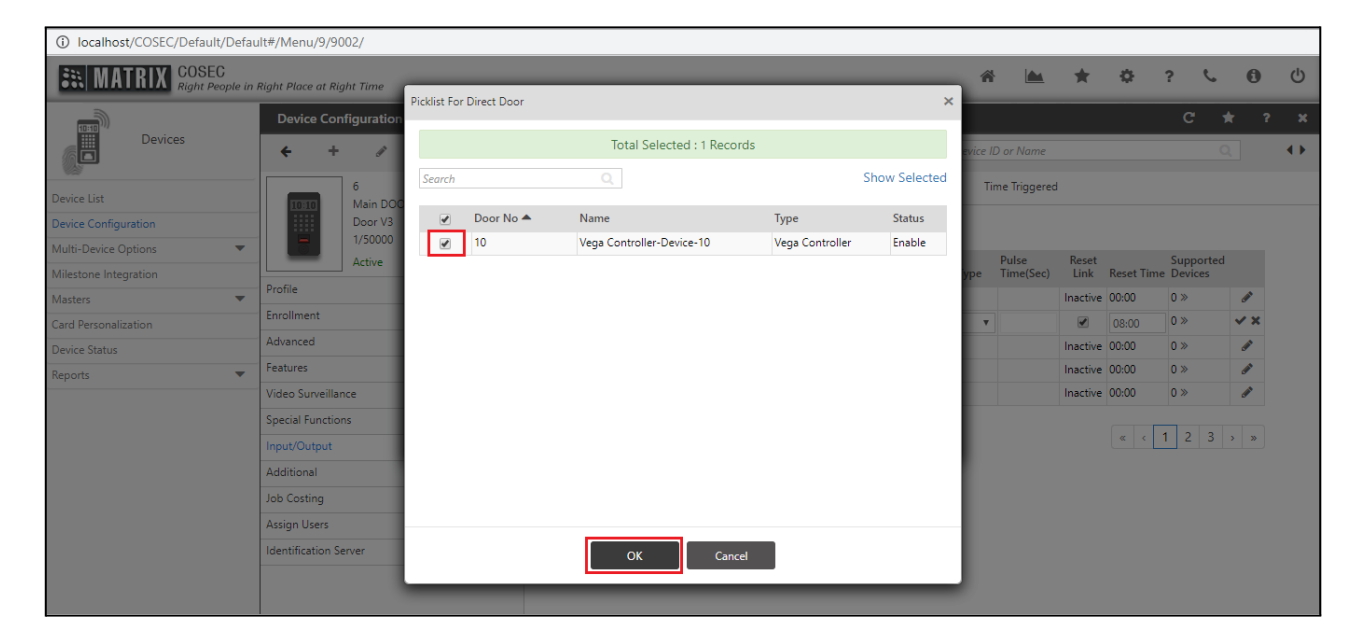

• Close the pop-up window after adding all the Door Controllers.

| localhost/COSEC/Default/Default/             | ult#/Menu/9/9002/         |          |                |               |              |      |   |   |          |                    |               |           |                        |                                                                                                    |   |
|----------------------------------------------|---------------------------|----------|----------------|---------------|--------------|------|---|---|----------|--------------------|---------------|-----------|------------------------|----------------------------------------------------------------------------------------------------|---|
| MATRIX COSEC<br>Right People in              | Right Place at Right Time |          | 10.1           |               |              |      | _ |   | Â        |                    | *             | ٥         | ? ୯                    | 0                                                                                                    | Ċ |
|                                              | Device Configuration      | Supporte | d Devices      |               |              |      |   | × |          |                    |               |           | C                      | * ?                                                                                                    | × |
| Devices                                      | ← + ∅                     |          | Supp           | orted Devices | ID           | Name | = |   | evice ID | or Name            |               |           |                        |                                                                                                    |   |
| Device List                                  | 6<br>10:10 Main DOC       | Search   |                |               |              |      |   |   | Tin      | ne Triggered       | ł             |           |                        |                                                                                                    |   |
| Device Configuration                         | Door V3                   | ID 📥     | Name           |               | IP Address   |      |   | Ô |          |                    |               |           |                        |                                                                                                    |   |
| Multi-Device Options   Milestone Integration | Active                    | 10       | Vega Controlle | r-Device-10   | 192.168.51.2 |      |   | Û | уре      | Pulse<br>Time(Sec) | Reset<br>Link | Reset Tin | Supporte<br>ne Devices | d                                                                                                    |   |
| Masters 🔻                                    | Profile                   |          |                |               |              |      |   |   |          |                    | Inactive      | 00:00     | 0 »                    |                                                                                                    |   |
| Card Personalization                         | Enrollment                |          |                |               |              |      |   |   | v        |                    |               | 08:00     | 1 >>                   | ✓ ×                                                                                                    |   |
| Device Status                                | Advanced                  |          |                |               |              |      |   |   |          |                    | Inactive      | 00:00     | 0 »                    | e de la companya de la companya de l |   |
| Reports                                      | Features                  |          |                |               |              |      |   |   |          |                    | Inactive      | 00:00     | 0 »                    | e de la companya de la companya de l |   |
|                                              | Video Surveillance        |          |                |               |              |      |   |   |          |                    | Inactive      | 00:00     | 0 »                    | ø                                                                                                    |   |
|                                              | Special Functions         |          |                |               |              |      |   |   |          |                    |               |           |                        |                                                                                                    |   |
|                                              | Input/Output              |          |                |               |              |      |   |   |          |                    |               | « c       | 1 2 3                  | > >>                                                                                                    |   |
|                                              | Additional                |          |                |               |              |      |   |   |          |                    |               |           |                        |                                                                                                    |   |
|                                              | Job Costing               |          |                |               |              |      |   |   |          |                    |               |           |                        |                                                                                                    |   |
|                                              | Assign Users              |          |                |               |              |      |   |   |          |                    |               |           |                        |                                                                                                    |   |
|                                              | Identification Server     |          |                |               |              |      |   |   |          |                    |               |           |                        |                                                                                                    |   |
|                                              |                           |          |                |               |              |      |   |   |          |                    |               |           |                        |                                                                                                    |   |

- COSEC CENTRA shows the total of all the selected Door Controllers.
- You can add up to 255 external Door Controllers in one IO linking.

| localhost/COSEC/Default/Defau          | ult#/Menu/9/9002/           |                                 |        |                |             |             |           |          |            |           |       |     |   |
|----------------------------------------|-----------------------------|---------------------------------|--------|----------------|-------------|-------------|-----------|----------|------------|-----------|-------|-----|---|
| <b>MATRIX</b> COSEC<br>Right People in | n Right Place at Right Time |                                 |        |                |             | ñ           |           | *        | ٥          | ?         | د e   | ) U | ) |
| 10.10                                  | Device Configuration        |                                 |        |                |             | C           | *         | ? >      | \$         |           |       |     |   |
| Devices                                | ← + / û 🗈 ×                 | Search Device ID or Name        |        |                |             |             |           | •)       | •          |           |       |     |   |
| Device List                            | 6<br>Main DOOR 1            | Configuration Linking           |        |                |             | Ti          |           |          |            |           |       |     |   |
| Device Configuration                   | Door V3                     | Search                          |        |                |             |             |           |          |            |           |       |     |   |
| Multi-Device Options                   | Active                      |                                 |        |                |             | o           | Pulse     | Reset    |            | Suppo     | ted   |     |   |
| Milestone Integration                  | Profile                     | Name                            | Active | Input 📥        | Output      | Output Type | Time(Sec) | Link     | Keset I in | ne Device | 5     |     |   |
| Masters 🔻                              | Enrollment                  |                                 | No     | Aux. Input     | Aux. Output |             |           | Inactive | 00:00      | 0 >>      | đ.    |     |   |
| Card Personalization                   |                             | Fire Panel                      |        | Aux. Input     | Door Relay  | Latch 🔻     |           | <b></b>  | 08:00      | 1 ≫       | ~ >   | 1   |   |
| Device Status                          | Advanced                    |                                 | No     | Duress         | Aux. Output |             |           | Inactive | 00:00      | 0 >>      | - AND |     |   |
| Reports 💌                              | Features                    |                                 | No     | Duress         | Door Relay  |             |           | Inactive | 00:00      | 0 >>      | Cart  |     |   |
|                                        | Video Surveillance          |                                 | No     | Intercom Panic | Aux. Output |             |           | Inactive | 00:00      | 0 >>      | an an |     |   |
|                                        | Special Functions           |                                 |        |                |             |             |           |          |            |           |       |     |   |
|                                        | Input/Output                | 1 - 5 of 12 records ( < 1 2 3 > |        |                |             |             |           |          |            | 3 > »     |       |     |   |
|                                        | Additional                  |                                 |        |                |             |             |           |          |            |           |       |     |   |
|                                        | Job Costing                 |                                 |        |                |             |             |           |          |            |           |       |     |   |
|                                        | Assign Users                |                                 |        |                |             |             |           |          |            |           |       |     |   |
|                                        | Identification Server       |                                 |        |                |             |             |           |          |            |           |       |     |   |

• Click on the **Ok** to save the configuration.

| (i) localhost/COSEC/Default/Defau      | ult#/Menu/9/9002/         |                            |                 |                |             |                              |     |                         |       |                         |            |   |  |
|----------------------------------------|---------------------------|----------------------------|-----------------|----------------|-------------|------------------------------|-----|-------------------------|-------|-------------------------|------------|---|--|
| <b>MATRIX</b> COSEC<br>Right People in | Right Place at Right Time |                            |                 |                |             | ñ                            |     | *                       | ٥     | ?                       | <i>د</i> و | 9 |  |
| 10:10                                  | Device Configuration      |                            |                 | C              | *           | ?                            | ×   |                         |       |                         |            |   |  |
| Devices                                |                           |                            | Search Device I |                |             |                              |     | ••                      |       |                         |            |   |  |
| Device List                            | 6<br>Main DOOR 1          | Configuration Linking      |                 |                |             | Time Triggered               |     |                         |       |                         |            |   |  |
| Device Configuration                   | Door V3<br>1/50000        | Search                     |                 |                |             |                              |     |                         |       |                         |            |   |  |
| Multi-Device Options                   | Active                    | Name Active Input   Output |                 |                |             | Pulse<br>Output Type Time(Se |     | Reset<br>Link Reset Tim |       | Supported<br>me Devices |            |   |  |
| Masters 🔻                              | Profile                   |                            | No              | Aux. Input     | Aux. Output |                              |     | Inactive                | 00:00 | 0 »                     |            |   |  |
| Card Personalization                   | Enrollment                | Fire Panel                 |                 | Aux. Input     | Door Relay  | Latch 🔻                      |     |                         | 08:00 | 1 »                     | ~          | × |  |
| Device Status                          | Advanced                  |                            | No              | Duress         | Aux. Output |                              |     | Inactive                | 00:00 | 0 >>                    | ø          |   |  |
| Reports 🔻                              | Features                  |                            | No              | Duress         | Door Relay  |                              |     | Inactive                | 00:00 | 0 >>                    |            |   |  |
|                                        | Video Surveillance        |                            | No              | Intercom Panic | Aux. Output |                              |     | Inactive                | 00:00 | 0 »                     | ø          |   |  |
|                                        | Special Functions         |                            |                 |                |             |                              |     |                         |       |                         |            |   |  |
|                                        | Input/Output              | 1 - 5 of 12 records        |                 |                |             | c c                          | 1 2 | 3 > :                   | >>    |                         |            |   |  |
|                                        | Additional                |                            |                 |                |             |                              |     |                         |       |                         |            |   |  |
|                                        | Job Costing               |                            |                 |                |             |                              |     |                         |       |                         |            |   |  |
|                                        | Assign Users              |                            |                 |                |             |                              |     |                         |       |                         |            |   |  |
|                                        | Identification Server     |                            |                 |                |             |                              |     |                         |       |                         |            |   |  |

• Click on the **Save** icon to save the entire configuration.

| ① localhost/COSEC/Default#/Menu/9/9002/      |                                                       |                 |     |   |   |                                        |                       |                |             |               |                    |               |            |                      |                                                                                                    |    |
|----------------------------------------------|-------------------------------------------------------|-----------------|-----|---|---|----------------------------------------|-----------------------|----------------|-------------|---------------|--------------------|---------------|------------|----------------------|----------------------------------------------------------------------------------------------------|----|
| <b>MATRIX</b> COSEC Right People in          | Right Place at i                                      | Right Time      |     |   |   |                                        |                       |                |             | ŕ             | s 🛋                | *             | ¢          | ? %                  | 0                                                                                                    | Q  |
| Devices                                      | Device Configuration                                  |                 |     |   |   | <ul> <li>Saved Successfully</li> </ul> |                       |                |             | :             | ×                  |               |            | C 1                  | t ?                                                                                                    | ×  |
|                                              | <del>•</del> •                                        | + /             | , Q | 8 | × |                                        |                       |                |             | Search Device | ID or Name         |               |            | 0                    |                                                                                                    | •• |
| Device List                                  | 6<br>Main DOOR 1<br>Door V3                           |                 |     |   |   | Configuration                          | Configuration Linking |                |             | т             | Time Triggered     |               |            |                      |                                                                                                    |    |
| Device Configuration                         |                                                       |                 |     |   |   | Search                                 |                       | 0              |             |               |                    |               |            |                      |                                                                                                    |    |
| Multi-Device Options   Milestone Integration |                                                       | 1/500<br>Active | 00  |   |   | Name                                   | Active                | Input 🔺        | Output      | Output Type   | Pulse<br>Time(Sec) | Reset<br>Link | Reset Time | Supported<br>Devices |                                                                                                    |    |
| Masters 💌                                    | Profile                                               |                 |     |   |   |                                        | No                    | Aux. Input     | Aux. Output |               |                    | Inactive      | 00:00      | 0 »                  | <i>.</i>                                                                                                    |    |
| Card Personalization                         | Enrollment                                            |                 |     |   |   | Fire Panel                             | Yes                   | Aux. Input     | Door Relay  | Latch         |                    | Active        | 08:00      | 1 >>                 | <i>.</i>                                                                                                    |    |
| Device Status                                | Advanced                                              |                 |     |   |   |                                        | No                    | Duress         | Aux. Output |               |                    | Inactive      | 00:00      | 0 >>                 | e de la companya de la companya de                                                                                                    |    |
| Reports 💌                                    | Features                                              |                 |     |   |   |                                        | No                    | Duress         | Door Relay  |               |                    | Inactive      | 00:00      | 0 >>                 | e de la companya de la companya de l |    |
|                                              | Video Surveil                                         | lance           |     |   |   |                                        | No                    | Intercom Panic | Aux. Output |               |                    | Inactive      | 00:00      | 0 >>                 | e anti-                                                                                                    |    |
|                                              | Special Functions Input/Output Additional Job Costing |                 |     |   |   | 1.5.(12                                |                       |                |             |               |                    |               |            |                      |                                                                                                    |    |
|                                              |                                                       |                 |     |   |   | 1 - 5 of 12 records                    |                       |                |             |               |                    |               | « «        | 1 2 3                | > >>                                                                                                    |    |
|                                              |                                                       |                 |     |   |   |                                        |                       |                |             |               |                    |               |            |                      |                                                                                                    |    |
|                                              |                                                       |                 |     |   |   |                                        |                       |                |             |               |                    |               |            |                      |                                                                                                    |    |
|                                              | Assign Users                                          |                 |     |   |   |                                        |                       |                |             |               |                    |               |            |                      |                                                                                                    |    |
|                                              |                                                       |                 |     |   |   |                                        |                       |                |             |               |                    |               |            |                      |                                                                                                    |    |
|                                              |                                                       |                 |     |   |   |                                        |                       |                |             |               |                    |               |            |                      |                                                                                                    |    |

- This completes the IO Linking configuration.
- Go to the Configuration option.
- Check the Enable flag so that this Device will accept commands from the other Device whose AUX-IN Port is enabled. This is to be done on all the devices which are to be Triggered.

| MATRIX COSEC<br>Right People in Right F | Place at Right Time   |                            | * 🖿 🖈                    | ¢ ?    |
|-----------------------------------------|-----------------------|----------------------------|--------------------------|--------|
| 10:00                                   | Device Configuration  |                            |                          |        |
| Devices                                 | ← +                   | ×                          | Search Device ID or Name |        |
| Device List                             | 513<br>Main Door 1    | Configuration Linking      | Time Triggered           |        |
| Device Configuration                    | Door V3               | Enable                     |                          |        |
| Multi-Device Options                    | Active                | Supervised                 |                          |        |
| Milestone Integration                   | Profile               | Door Sense Type            | NC                       | $\sim$ |
| Masters                                 | Enrollment            | Auxiliary Input            |                          |        |
| Card Personalization                    | Adversed              |                            |                          |        |
| Device Status                           | Advanced              | Enable                     |                          |        |
| Reports 💌                               | Features              | Supervised                 |                          |        |
|                                         | Video Surveillance    | Sense Type                 | NO                       | $\sim$ |
|                                         | Special Functions     | Debounce Time (Sec)        | 5                        |        |
|                                         | Input/Output          | Auxiliary Output           |                          |        |
|                                         | Additional            | Enable                     |                          |        |
|                                         | Job Costing           | Output Wait Time (Sec)     | 0                        |        |
|                                         | Assign Users          | Accept External IO Linking |                          |        |
|                                         | Identification Server | Enable                     |                          |        |
|                                         |                       | Network Interface          | Ethernet                 | ~      |

Whenever the Fire Alarm Panel triggers its output, the main Door Controller will sense this trigger. After the Debounce Time, Aux Relay will change from Normally Closed (NC) to Normally Open (NO) and the door controller will unlock its door.

In addition, the Door Controller will also send this trigger to the COSEC CENTRA to trigger the IO Linking program. COSEC CENTRA sends commands to all the Door Controllers to open their respective doors.